# West Bank Community Fund Grants Frequently Asked Questions (FAQ)

## Where can I find the application?

If you have applied for a grant from the Minneapolis Foundation in the past, please note that we are using a new online portal for this funding opportunity. You will need to use this link to apply: <a href="https://mplsfoundation.smapply.org/prog/2025\_west\_bank\_community\_fund\_grant/">https://mplsfoundation.smapply.org/prog/2025\_west\_bank\_community\_fund\_grant/</a>

Once you've accessed the <u>online portal</u> and registered your account, you can select the green "Apply" button to begin your application:

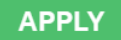

### Can I use my old login?

To submit an application, you will need to create an account in our new online portal.

To register for an account, go to the <u>online portal</u> and click the green button in the top-right corner that says "Register." Enter your first name, last name, and email address, and create a password. You will then need to verify your new account by email. If you don't see a verification email, please check your spam folder.

Register

### How do I get a copy of my application?

Go to the top-right corner and click on the three dots, then select "Download."

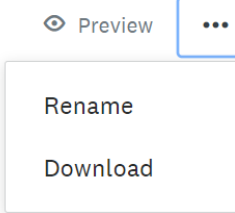

If you have already submitted your application and would like to review it again, <u>log in to the portal</u> and select your application under "Your tasks." Please note that your application cannot be modified or changed after you have submitted it. Click on the three dots in the topright corner and select "Download."

| 2025 West Bank Application<br>Completed 2025 Feb 17 10:31 PM (GMT) |          |
|--------------------------------------------------------------------|----------|
| Form for "2025 West Bank Application"                              | Download |
|                                                                    | Reset    |
| Section 1: Organization Information                                | Edit     |

#### Where is my confirmation email?

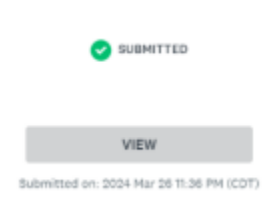

After you submit your application, you will receive a confirmation email. If you do not receive this email, please log in to the portal to ensure that you have completed all questions and uploaded all required documents, then click the submit button. If your application has been submitted, you will see a screen that looks like the image to the left. If the submit button is still green, you haven't submitted your application.

#### I have additional questions. Who should I contact?

If you have questions about the content of your proposal, please contact Program Officer Josh Johnson at <u>JJohnson2@mplsfoundation.org</u>. If you have technical questions, please contact Grants Administration at <u>grantsupport@mplsfoundation.org</u>. You can also visit <u>SurveyMonkey Apply's FAQ</u> page.